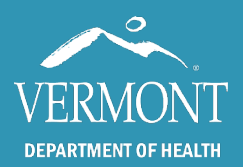

# **Vaccines Due Report IMR User Guide**

Use the table of contents below to navigate through this guide. At any point, you can return to the table of contents by clicking the Home  $\Uparrow$  icon in the upper right-hand side of the page.

| Introduction and Contact Information | .2  |
|--------------------------------------|-----|
| Getting Started                      | .3  |
| Parameters                           | .4  |
| Parameters, continued                | .5  |
| Navigating the report                | . 6 |
| Vaccines Due by Practice Report      | .7  |

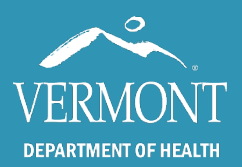

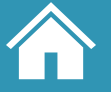

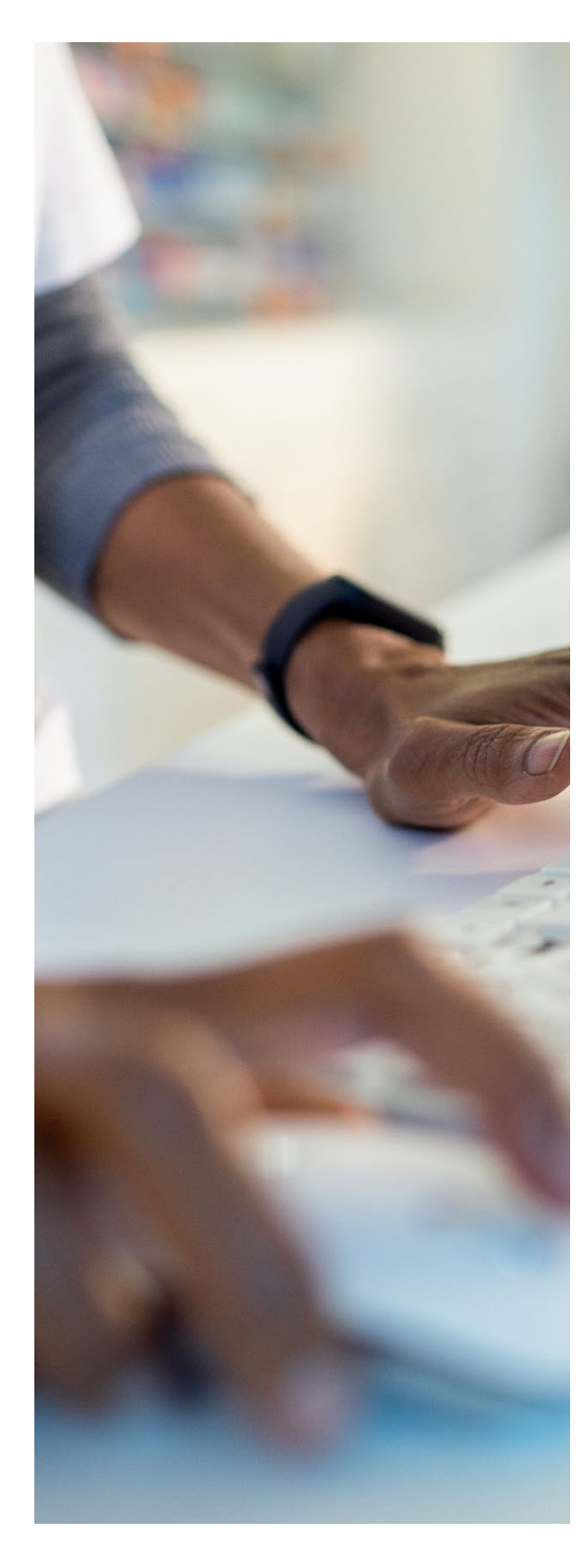

# **Introduction and Contact Information**

This guide is intended for state of Vermont employees and partners that use the Vaccines Due by Practice report in the Vermont Immunization Registry (IMR). Access to this report is determined by the role and associated permission of the user. If you do not have but would like to request access to this report, please contact the Registry team.

Access to the registry is mandated by Vermont State Law and the information contained therein must remain confidential and privileged (18 V.S.A. § 1129).

To gain access to the IMR, users must submit the proper confidentiality agreement to the state, upon which the request will be reviewed, and permission provided. To learn more about the process to gain access to the IMR, <u>please visit our website</u>.

If you have any questions, please contact us:

Vermont Immunization Registry (Website) Email: IMR@Vermont.Gov Phone: (888) 688-4667

- Option 2 password resets
- Option 3 general support

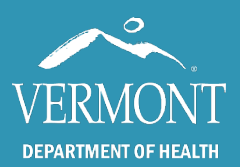

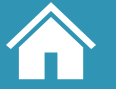

### **Getting Started**

| Pract                       | ice Reports                       |
|-----------------------------|-----------------------------------|
| Patien                      | t List by DOB                     |
| Practic<br>Covera           | e View: Vaccine<br>age            |
| Vaccin                      | es due by Practice                |
| Not up                      | to Date Report                    |
| Genera<br>Notice            | ate Labels for Recall<br>s        |
| Invalid                     | Doses                             |
| Object<br>Contra<br>Practic | ions and<br>iindications for<br>æ |
|                             |                                   |
|                             |                                   |
| Numbo<br>Vaccin             | er of Children<br>ated            |
| Patient                     | t List by Month                   |
|                             |                                   |
| Patien                      | t Count by Practice               |
| Immu<br>Overvi              | nizations Given<br>iew            |
| Immu<br>Impro               | nization Quality<br>vement Report |
| Rando                       | m Selection                       |

As of fall 2024, the Vaccines Due by Practice (Vaccines Due) report in the Vermont Immunization Registry (IMR) is upgraded to improve functionality and accessibility for users.

This guide is intended for use by IMR users who are already comfortable performing basic functions in the Registry, including a patient search and running practice-level reports. Users who have issues logging in or need assistance with these functions are encouraged to review pages 1 – 8 of our current user guide, or contact us for a more in depth training.

The steps to open the Vaccines Due report remain unchanged: after performing a patient search and navigating into the Immunization Registry page containing the patient's immunization grid, click on the button for the Vaccines Due by Practice Report near the top of the lefthand blue toolbar.

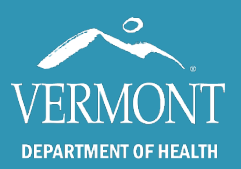

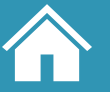

# **Parameters**

|           | Vaccines d  | lue by Practice | _ |
|-----------|-------------|-----------------|---|
| Practice: | IMR. Test 2 | <b>•</b>        |   |
| PIN:      | 00001004    | · ·             |   |

First, enter the Practice name or associated PIN (for VDH users).

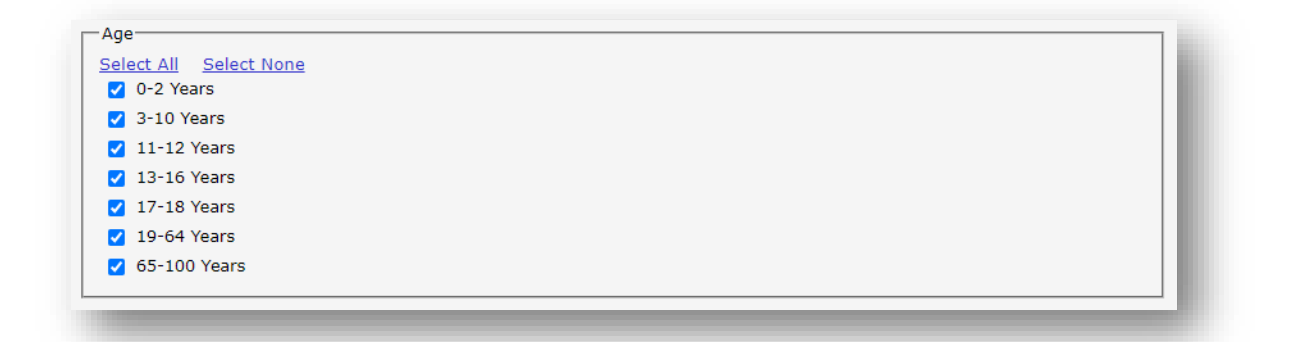

The **Age section** determines the date of birth range for the patients pulled by the report. Select multiple age bands to cover a broader age range, if necessary.

| Choose a more narrow | date range for best results. If there are | too many patients in a selected age range, the report may time out. |    |
|----------------------|-------------------------------------------|---------------------------------------------------------------------|----|
| Start Date:          | 8/28/2024                                 |                                                                     | E. |
| End Date:            | 8/28/2024                                 |                                                                     | U. |
|                      |                                           |                                                                     |    |

The **Date Range section** defaults to the current date but can be adjusted for a future date or date range to provide vaccines that patients will be due for in the future.

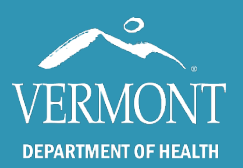

# **Vaccines Due IMR User Guide**

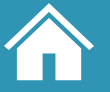

Created 2024 - Page 5

## **Parameters, continued**

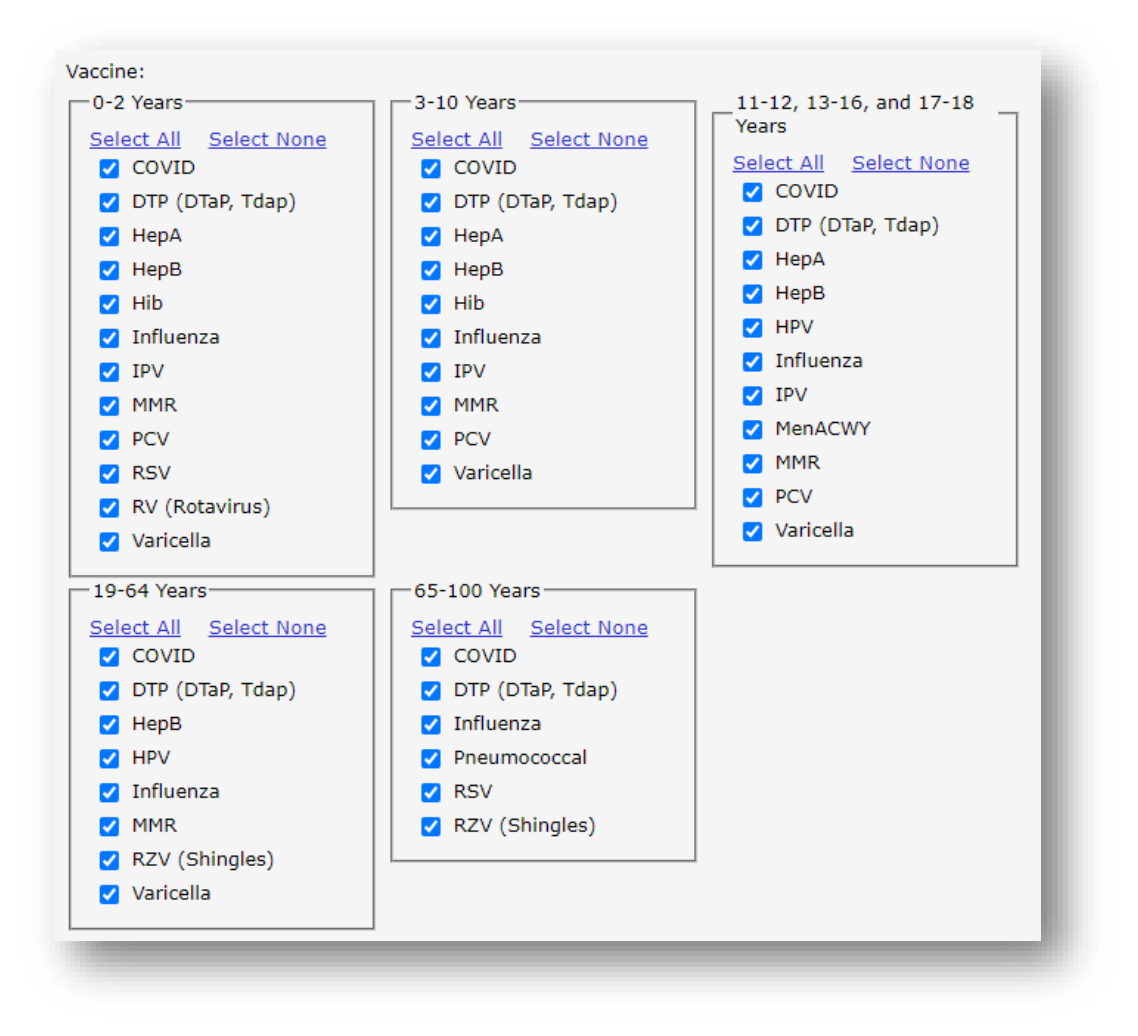

The **Vaccine section** includes expected vaccines for five different age groups. At least one vaccine must be selected from the age group corresponding to the choice from the <u>Age Section</u>.

| Create Report<br>O Sort Labels By Last Name<br>Create Labels<br>O Sort Labels |
|-------------------------------------------------------------------------------|
|-------------------------------------------------------------------------------|

Users will have the option to click "**Create Report**", to list patients as well as vaccine details, or "**Create Labels**" to create mailing labels for patients within the same list.

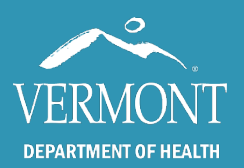

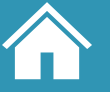

# Navigating the report

#### The Top Toolbar

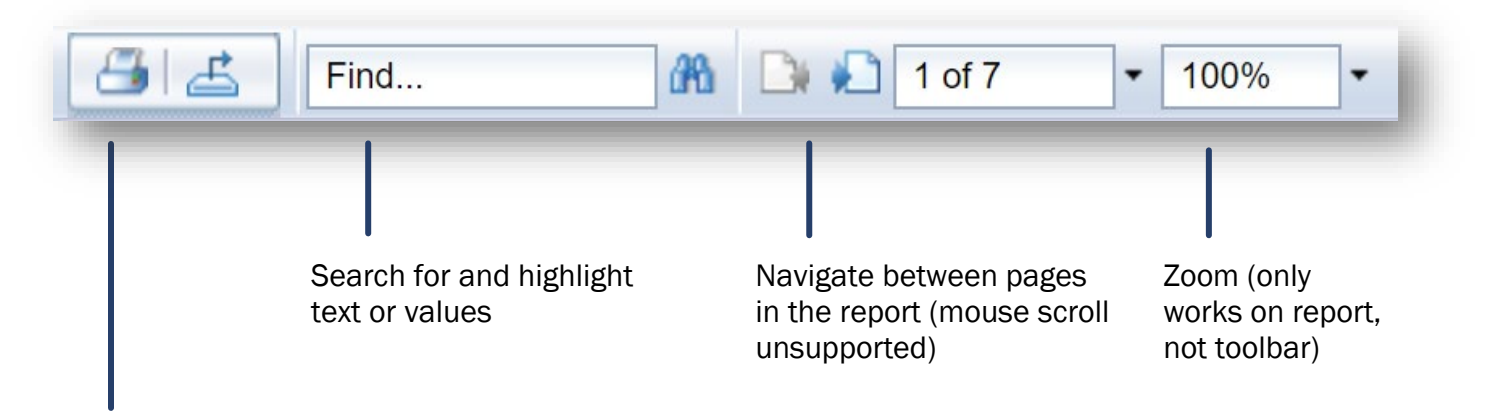

#### Export options

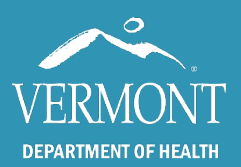

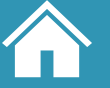

### **Vaccines Due by Practice Report**

"Create Report" results in a list of patients within the selected age range who are not up to date (or who will not be up to date if the selected date range is in the future) for any vaccine selected.

| Practice: test<br>Address: 123 | summertime    | ave      |           | PIN:<br>Phor | 43434<br>ne: (434 | ) 343-434 | Ag<br>1         | je: All                |                  |            |                    |           |            | Due o<br>Due o | late beg<br>late end | in 8/28/<br>: 8/28/ | 2024<br>2024 |
|--------------------------------|---------------|----------|-----------|--------------|-------------------|-----------|-----------------|------------------------|------------------|------------|--------------------|-----------|------------|----------------|----------------------|---------------------|--------------|
| NOTE: Vaccine                  | s due are bas | sed on A | CIP guide | elines for   | the pers          | on's age  | Va<br>as of the | accines:<br>e report d | All<br>late. Rep | ort data ( | does <i>not</i> ex | clude ind | ividuals v | with med       | lical cont           | traindica           | tions.       |
| Name                           | DOB           | Age      | COVID     | DTP          | Flu               | Нер А     | Hep B           | Hib                    | HPV              | IPV        | MenACWY            | MMR       | PCV        | RSV            | RV                   | RZV                 | Varicella    |
| st, person 1                   | 1/4/60        | 64 Yr    |           | 08/28/24     | 07/01/24          |           |                 |                        |                  |            |                    | 01/04/61  |            |                |                      |                     |              |
| st, person 2                   | 1/4/74        | 50 Yr    | 09/12/23  | 05/01/23     | 07/01/24          | 04/01/14  | 08/03/24        |                        |                  |            |                    | 01/04/75  |            |                |                      |                     |              |
| st, person 3                   | 1/4/08        | 16 Yr    | 09/12/23  |              | 07/01/24          | 09/06/09  | 07/29/08        |                        |                  |            | 01/04/24           |           |            |                |                      |                     |              |
| st, person 4                   | 1/4/22        | 31 Mo    | 09/12/23  | 04/04/23     | 07/01/24          | 07/04/23  |                 | 04/23/23               |                  | 07/29/22   |                    |           | 01/04/24   |                |                      |                     |              |
| est, person 5                  | 1/4/50        | 74 Yr    | 09/12/23  |              | 07/01/24          |           |                 |                        |                  |            |                    |           |            |                |                      |                     |              |
| est, person 6                  | 1/4/96        | 28 Yr    | 09/12/23  | 08/28/24     | 07/01/24          |           | 01/04/15        |                        |                  |            |                    | 01/04/97  |            |                |                      |                     | 01/04/97     |
| est, person 7                  | 1/10/15       | 9 Yr     | 09/12/23  | 01/10/22     | 07/01/24          | 01/10/16  | 05/10/15        |                        |                  | 05/10/15   |                    | 01/10/16  |            |                |                      |                     | 01/10/16     |
| est, person 8                  | 1/12/13       | 11 Yr    | 09/12/23  | 08/20/20     | 07/01/24          |           | 08/10/13        |                        | 01/12/24         | 05/08/17   | 01/12/24           | 11/03/21  |            |                |                      |                     | 11/03/21     |
|                                |               |          |           |              |                   |           |                 |                        |                  |            |                    |           |            |                |                      |                     |              |
| 8/28/2024                      |               |          |           |              | www.hea           | lthvermo  | nt.gov/st       | tats/regis             | tries/Imm        | unizatio   | <u>n-registry</u>  |           |            |                |                      | Page                | 1 of 1       |

"Create Labels" results in printable mailing labels for the same list of patients as above.

TO THE PARENT/GUARDIAN OF: PERSON 4 TEST HELLO MILTON VT 05468

TO THE PARENT/GUARDIAN OF: PERSON 3 TEST HELLO MILTON VT 05468 TO THE PARENT/GUARDIAN OF: PERSON 7 TEST HELLO MILTON VT 05468

PERSON 6 TEST HELLO MILTON VT 05468 TO THE PARENT/GUARDIAN OF: PERSON 8 TEST HELLO SHELBURNE VT 05482

PERSON 2 TEST HELLO MILTON VT 05468